# <u>ขั้นตอนการตรวจสอบผลและพิมพ์ใบรายงานผลคะแนนการทดสอบภาษาอังกฤษ</u>

1. เข้าสู่เว็บไซต์ระบบบริการการศึกษา เลือกเมนู "เข้าสู่ระบบ"

| มหาวิทยาลัย<br>ราชมงคล<br>RAJAMANGAL | มเทคโนโลยี<br>NWS:HAS<br>A UNIVERSITY OF TECHNOLOGY PHRA NAKHON                                           | ระบบบริการการศึกษา                                      |
|--------------------------------------|----------------------------------------------------------------------------------------------------|---------------------------------------------------------|
| เบทหลัก                              |                                                                                                    | ่ — ภาษาไทย <del>-</del><br>ยินดีต้อนรับสู่ระบบบริการกา |
| เว้าส่ระวทเ                          | างประกาศเรื่อง                                                                                            |                                                         |
| ขั้นดอนการขอเอกสาร                   | <ol> <li>ปฏิทินการศึกษา ประจำปีการศึกษา 2562</li> </ol>                                                   |                                                         |
| ค้นหารายวิชาที่เปิดสอน               | <ul> <li>ปฏิทินการศึกษา 2562 ระดับปริญญาตรี</li> </ul>                                                    |                                                         |
| ดารางเรียนนักศึกษา                   | <ul> <li>2019 Academic Calender RMUTP</li> <li>ปภิพินการศึกษา 2562 ระดับปริญญาโท และ ปริญญาเอก</li> </ul> |                                                         |
| ดารางสอนอาจารย์                      | <ul> <li>ปฏิทินการศึกษา 2562 ระดับประกาศนียบัตรวิชาชีพ (ปวช.)</li> </ul>                                  |                                                         |
| ตารางการใช้ห้องเรียน                 | <ul> <li>บฏทนการศกษา 2562 ระดบบระกาศนยบตรบณฑต สาขาวชาชพครู</li> </ul>                                     |                                                         |
| ปฏิทินการศึกษา                       | <u>ประกาศโดย กลุ่มทะเบียนและประมวลผล</u> วันที่ประกาศ 9 มกราคม 2562                                       |                                                         |
| หลักสูตรที่เปิดสอน                   | 2. ปฏิพินการศึกนา ประจำปีการศึกนา 2561                                                                    |                                                         |
| ศาถามที่พบบ่อย                       | <ul> <li>ปฏิภัณาารศึกษา 2561 ระดับประกาศบัยบัตรวิชาชีพ (ปวช.)</li> </ul>                                  |                                                         |
| แนะปาหน่วยงาน                        | <ul> <li>ปฏิทินการศึกษา 2561 ระดับปริญญาตรี</li> </ul>                                                    |                                                         |
| Download แบบฟอร์ม                    | <ul> <li>2018 Academic Calender RMUTP</li> <li>ปฏิพิมุการสัญหา 2561 ระดับบัณฑิตสัญหา</li> </ul>           |                                                         |
| ระบบบริการ Mobile                    | <ul> <li>ปฏิทินการศึกษา 2561 ระดับประกาศนียบัตรวิชาชีพครู (รุ่น 60)</li> </ul>                            |                                                         |
| TEL MARKETER                         | <ul> <li>ปฏิทินการศึกษา 2561 ระดับประกาศนิยบัตรวิชาชีพครู (รุ่น 61)</li> </ul>                            |                                                         |
|                                      | <u>ประกาศโดย กลุ่มหะเบียนและประมวลผล</u> วันที่ประกาศ 12 มีนาคม 2561                                      |                                                         |

2. กรอก Username และ Password เพื่อเข้าสู่ระบบบริการการศึกษา

|                                       | มเทคโนโลย<br>กพระนคร<br>กมพระเทศ of technology phra nakhon<br>สามหาใ                                                                                                    |
|---------------------------------------|----------------------------------------------------------------------------------------------------|
| หนาเรมดน<br>ลืมรหัสผ่านสำหรับนักศึกษา | กรุณาป้อนรหัสประจำดัวและรหัสผ่าน                                                                                                    |
|                                       | รหัสประจำตัว<br>รหัสผ่าน<br>เข้าสู่ระบบ                                                                                                    |
|                                       | แนะนำ ใช้งานระบบ กับ บราวเซอร์ Google Chrome (ดาวนโหลดที่นี่)<br>* รหัสประจำตัวสำหรับนักศึกษาในการเข้าสู่ระบบจะเป็น XXXXXXXXXXX.+X(มีขีดหน้าหลักสุดท้าย) *<br>* รหัสผ่านนักศึกษาเป็น "เลขบัตรประจำดัวประชาชน"                                                                                                    |
|                                       | ** สาหรับนักศุกษาที่ "ถูกยุกเด็กสุทธิ" การเข้าไขระบบ ให้ดีดต่อเจาหน่าที่ทะเบียนส่วนกลางแต่ละคณะ ดังนี้<br>คณะศิลปศาสตร์ โทร. 02-665-3777 ต่อ 6304<br>คณะบริหารธุรกิจ โทร. 02-665-3777 ต่อ 6303 หรือ 6305<br>คณะบริหารธุรกิจ โทร. 02-665-3777 ต่อ 6308 หรือ 6309<br>คณะวิศวกรรมศาสตร์ โทร. 02-665-3777 ต่อ 6304<br>คณะอุศสาสตร์อุตสานกรรม โทร. 02-665-3777 ต่อ 6304<br>คณะอุศสาหกรรมสิ่งหอและออกแบบแฟขั่น โทร. 02-665-3777 ต่อ 6302<br>คณะเทคโนโลยีศุลกรรมศาสตร์ โทร. 02-665-3777 ต่อ 6306<br>คณะเทคโนโลยีศุลกรรมศาสตร์ โทร. 02-665-3777 ต่อ 6306 |

# 3. เมื่อเข้าสู่ระบบแล้ว เลือกเมนู "ผลการศึกษา"

| มหาวิทยาลัยแ<br>ราชมงคลเ<br>RAJAMANGALA                                                          | าคโนโลยี<br>NSะเนคร<br>มพงศรราช อุธ тесниогору рыка макном                                                                                                    |
|--------------------------------------------------------------------------------------------------|----------------------------------------------------------------------------------------------------|
| : 075850316742-4 MissSONAM CHU                                                                   | жเ ่ ่ ่ ่ ่ ่ ่ ่ ่ ่ ่                                                                                                    |
| เบบูหลัก<br>ออกจากระบบ<br>เปลี่ยนตรัสช่วม                                                        | ยินดีต้อนรับเข้าสู่ระบบบริการการศึกษา<br>ประกาศเรื่อง                                                                                                    |
| ระเพียมประวัติ                                                                                   | 1. <u>ดู่มือการใช้งานโดยย่อ [.pdf](ด่วนมาก)</u>                                                                                                    |
| ระเบอแบระวด<br>พิมพ์ใบรายงานด้วและใบช่าระ<br>เงินค่าลงทะเบียน<br><mark>สำหรับนักศึกษาใหม่</mark> | กลุ่มทะเบียนฯ สำนักส่งเสริมวิชาการและงานทะเบียน ได้จัดทำคู่มือการใช้งานโดยย่อไห้กับนักศึกษา เพื่อประกอบการใช้งาน และ<br>สามารถศึกษาเพิ่มเดิมได้ที่ดู่มือปฐมนิเทศที่นักศึกษาได้รับไป<br><del>ประกาศโดย กลุ่มทะเบียน</del> วันที่ประกาศ 27 มิถุนายน 2554 |
| พิมพ์ใบช่าระเงิน<br>/ ผลการลงทะเบียน                                                             |                                                                                                    |
| ตารางเรียน/สอบ                                                                                   |                                                                                                    |
| พิมพ์ใบเสร็จรับเงิน                                                                              |                                                                                                    |
| ผลการศึกษา 🔫                                                                                     |                                                                                                    |
| ประเมินผู้สอน                                                                                    |                                                                                                    |
| ประเมินอื่นๆ                                                                                     |                                                                                                    |
| ดรวจสอบจบ                                                                                        |                                                                                                    |
| เขียนคำร้อง                                                                                      |                                                                                                    |
| ทะเ <mark>บ</mark> ียนรายชื่อ                                                                    |                                                                                                    |
| เสนอความคิดเห็น                                                                                  |                                                                                                    |
| สถิติอาการ้าใจใดหมม                                                                              |                                                                                                    |

### 4. เลือกเมนู "ผลคะแนนการทดสอบ"

| มหาวิทยาลัยแ<br>ราชมงคลเ<br>สมุลศลกเรลเล<br>เวรียร0316742-4 MissSonam Chi | กคโนโลยี<br>NSะUOS<br>มพมงยุตรากร อ<br>มหา<br>เหา | OF TECHNO              | DLOGY     | PHR        | A NAK         | HON                  |               |          |       | S    | ขบบบริการการศึกษา<br>• = ภาษาไห |
|---------------------------------------------------------------------------|---------------------------------------------------|------------------------|-----------|------------|---------------|----------------------|---------------|----------|-------|------|---------------------------------|
|                                                                           | แสดงข้อมูล ทั้งหม                                 | a 🕨   2558 : 1         | L. 2.  25 | 59 : 1, 2, | 2560 : 1.     | 2.   2561 : 1. 2. 3. |               |          |       |      |                                 |
|                                                                           | e.                                                |                        | ภาค       | ากา        | <b>รศึก</b> ร | ษาที่ 1/25           | 58            |          |       |      |                                 |
|                                                                           | รหัสวิชา                                          |                        |           |            | ชื่อรายวิ     | ชา                   |               | uni      | ານຄິດ | เกรด |                                 |
|                                                                           | 01002101                                          | ภาษาอังกฤษ             | ± 1       |            |               |                      |               |          | 3     | А    |                                 |
|                                                                           | 01002218                                          | การสนทนาร              | าษาอัง    | งกฤษ       |               |                      |               |          | 3     | С    |                                 |
|                                                                           | 01004103                                          | จิตวิทยาทั่วไ          | ป         |            |               |                      |               |          | 3     | А    |                                 |
|                                                                           | 01004106                                          | ไทยศึกษา               |           |            |               |                      |               |          | 3     | А    |                                 |
| PICTURE NOT FOUND                                                         | 01006101                                          | <mark>นันทนาการ</mark> |           |            |               |                      |               |          | 1     | B+   |                                 |
| PLEASE CONTACT ADMIN                                                      | 02001103                                          | สถิติเบื้องดัน         | 1         |            |               |                      |               |          | 3     | С    |                                 |
| The second                                                                | 02002104                                          | สิ่งแวดล้อมเ           | เละการ    | จัดการเ    | ารัพยากร      |                      |               |          | 3     | А    |                                 |
| เบนูหลัก                                                                  | 03311103                                          | หลักการจัดก            | าร        |            |               |                      |               |          | 3     | А    |                                 |
| ถอยกลับ                                                                   |                                                   |                        |           |            |               | พลก                  | ารศึกษา :ยังไ | ม่ศ้านวง | ч     |      |                                 |
|                                                                           |                                                   | THIS SEMES             | TER       |            |               | CUMULA               | TIVE TO THIS  | S SEME   | STER  |      |                                 |
| ทดสอบคานวนเกรด                                                            | C.Register                                        | C.Earn                 | CA        | GP         | GPA           | C.Register           | C.Earn        | CA       | GP    | GPA  |                                 |
| ผลคะแนนการทดสอบ 🛛 🔫                                                       |                                                   | 22                     | 22        | 15.5       | 3.43          | 22                   | 22            | 22       | 15.5  | 3.43 |                                 |
|                                                                           |                                                   |                        |           |            | - s           |                      | 50            |          |       |      | i                               |
|                                                                           |                                                   |                        | ภาค       | าการ       | งตกา          | ษาท 2/25             | 58            |          |       |      |                                 |
|                                                                           | รหัสวิชา                                          |                        |           |            | ชื่อรายวิ     | ชา                   |               | uu       | วยกิด | เกรด |                                 |
|                                                                           | 01002102                                          | ภาษาอังกฤษ             | ± 2       |            |               |                      |               |          | 3     | А    |                                 |
|                                                                           | 01006105                                          | นั้นทนาการเ            | พื่อการ   | ฝึกอบรร    | J             |                      |               |          | 1     | А    |                                 |
|                                                                           | 03111101                                          | หลักการบัญ             | ชี        |            |               |                      |               |          | 3     | А    |                                 |
|                                                                           | 03211101                                          | หลักการตลา             | ด         |            |               |                      |               |          | 3     | А    |                                 |
|                                                                           | 03311102                                          | กฎหมายธุรกิ            | ้า        |            |               |                      |               |          | 3     | А    |                                 |
|                                                                           | 03311104                                          | การวิเคราะห์           | ้เชิงปริว | แากเทาง    | าธรกิจ        |                      |               |          | 3     | A    |                                 |

 จะปรากฎผลคะแนนการทดสอบภาษาอังกฤษที่นักศึกษาได้ดำเนินการทดสอบไว้ หากนักศึกษาตอ้งการ พิมพ์ใบรายงานผลคะแนน ให้คลิกที่ "พิมพ์ใบรายงานผล"

| มเกาวิทยา<br>ราชมง<br>ราชมง | กลับเหดโนโลยี<br>คลพระนคร<br>sala university of technology phra nakhon |             |        | ຣະບບບ  | ริการการ | รศึกษา | 4                |
|-----------------------------|------------------------------------------------------------------------|-------------|--------|--------|----------|--------|------------------|
| : 073630316742-4 MISS50N    | MissSONAM CHUKI                                                        |             |        |        |          |        | - 21 100 1 10181 |
| ถอยกลับ                     | แบบทดสอบ                                                               | วันที่สอบ   | Part 1 | Part 2 | Part 3   | รวม    |                  |
| กลับสู่หน้าแรก              | การทดสอบวัดความรู้ภาษาอังกฤษก่อนสำเร็จการศึกษา                         | 6/4/2562    | 29/30  | 30/30  | 27/30    | 86/90  |                  |
|                             |                                                                        | คะแนนเฉลี่ย | 26.3   | 24.48  | 21.18    | 71.95  |                  |
|                             |                                                                        |             |        |        |          |        |                  |

### 6. ระบบจะแสดงใบรายงานผลคะแนนการทดสอบภาษาอังกฤษ นักศึกษาสามารถพิมพ์ออกทางเครื่องพิมพ์ได้

|                  | Rajam     | RM<br>angala Univers | NUTP English P<br>ity of Technol | roficiency Tes<br>ogy Phra Nakh | t Score:<br>on Engl | s<br>ish Proficiency Test           |  |  |
|------------------|-----------|----------------------|----------------------------------|---------------------------------|---------------------|-------------------------------------|--|--|
| Name             |           |                      | SONAM                            |                                 |                     | СНЏКЈ                               |  |  |
| Student ID       | ) No./Cit | izen ID No.          | 075850316                        | 742-4                           |                     |                                     |  |  |
| Test Date        |           |                      | APRIL 06, 2019                   |                                 |                     |                                     |  |  |
|                  |           |                      | Skills                           |                                 |                     |                                     |  |  |
| Listening (30) F |           | leading (30)         | Writ                             | ing (30)                        | TOTAL (90)          |                                     |  |  |
|                  | 29        |                      | 30                               |                                 | 27                  | 86                                  |  |  |
|                  |           | EVALUATION           |                                  |                                 |                     | การประเมินผล                        |  |  |
| 81 - 90          | =         | Very competer        | nt user                          | 81 - 90                         | =                   | ผู้ที่ใช้ภาษาอังกฤษได้ระดับดีมาก    |  |  |
| 71 - 80          |           | Competent use        | er                               | 71 - 80                         | =                   | ผู้ที่ใช้ภาษาอังกฤษได้ระดับดี       |  |  |
| 61 - 70          | =         | Moderate user        |                                  | 61 - 70                         | =                   | ผู้ที่ใช้ภาษาอังกฤษได้ระดับปานกลา   |  |  |
| 51 - 60          | =         | Marginal user        |                                  | 51 - 60                         |                     | ผู้ที่ใช้ภาษาอังกฤษได้เพียงเล็กน้อย |  |  |
| 41 50            | 1         | Limited user         |                                  | 41 - 50                         | =                   | ้ผู้ที่ใช้ภาษาอังกฤษได้จำกัด        |  |  |

< 40

=

< 40

=

Very limited user

ผู้ที่ใช้ภาษาอังกฤษแทบไม่ได้

เนื่องจากสถาบันภาษา แจ้งว่าจะมีการปรับข้อสอบและมีการเปลี่ยนแปลงค่าคะแนนเต็มในส่วนของ Reading โดยปรับจาก 30 เป็น 60 คะแนน ส่งผลให้คะแนนรวมปรับจาก 90 เป็น 120 คะแนน จึงได้มีการ ปรับเปลี่ยนช่วงคะแนนของตารางการประเมินผล ดังนี้

#### ตัวอย่างหน้าเว็บไซต์และใบรายงานผลคะแนน เมื่อมีการปรับข้อสอบ

|                | มาลัยเทคโฟโลยี<br>งคลเผ บพบversity of technology phra Nakhon<br>พศ Child |             |        | S:UU   | มริการกา | ารศึกษา |
|----------------|--------------------------------------------------------------------------|-------------|--------|--------|----------|---------|
| เมนูหลัก       | MissSONAM CHUKI                                                          |             |        |        |          |         |
| ถอยกลับ        | แบบทดสอบ                                                                 | วันที่สอบ   | Part 1 | Part 2 | Part 3   | รวม     |
| กลับสู่หน้าแรก | การทดสอบวัดความรู้ภาษาอังกฤษก่อนสำเร็จการศึกษา                           | 6/4/2562    | 29/30  | 30/60  | 27/30    | 86/120  |
|                |                                                                          | คะแนนเฉลี่ย | 26.3   | 24.48  | 21.18    | 71.95   |
|                | พิมพ์ใ                                                                   | บรายงานผล   |        |        |          |         |
|                |                                                                          |             |        |        |          |         |

|                |         | RI                | MUTP English P | Proficiency Test | Score       | s                                 |  |  |
|----------------|---------|-------------------|----------------|------------------|-------------|-----------------------------------|--|--|
| Name           | Rajam   | angala Univers    | SONAM          | ogy Phra Nakho   | on Engl     | CHUKI                             |  |  |
| Student ID     | No./Cit | izen ID No.       | 075850316      | 5742-4           |             | 8                                 |  |  |
| Test Date      |         |                   | APRIL 06, 2019 |                  |             |                                   |  |  |
|                |         |                   | Skills         |                  |             |                                   |  |  |
| Listening (30) |         | Reading (60)      | Writir         | ng (30)          | TOTAL (120) |                                   |  |  |
| 2              | 9       |                   | 30             | 2                | 27          | 86                                |  |  |
|                |         | EVALUATION        |                |                  |             | การประเมินผล                      |  |  |
| 101 - 120      | =       | Very competer     | nt user        | 101 - 120        | . = .       | ผู้ที่ใช้ภาษาอังกฤษได้ระดับดีมา   |  |  |
| 81 - 100       | =       | Competent us      | er             | 81 - 100         | =           | ผู้ที่ใช้ภาษาอังกฤษได้ระดับดี     |  |  |
| 61 - 80        | =       | Moderate user     | Moderate user  |                  | =           | ผู้ที่ใช้ภาษาอังกฤษได้ระดับปานกลา |  |  |
| 41 - 60        |         | Limited user      | Limited user   |                  | 1.7         | ผู้ที่ใช้ภาษาอังกฤษได้จำกัด       |  |  |
| < 40           | =       | Very limited user |                | < 40             | =           | ผ้ที่ใช้ภาษาอังกฤษแทบไม่ได้       |  |  |